|                                          |                                  |                                           |                                                       |            |       |                  |                                       |       | Procedure                   |
|------------------------------------------|----------------------------------|-------------------------------------------|-------------------------------------------------------|------------|-------|------------------|---------------------------------------|-------|-----------------------------|
| ลตุนิยมวง                                | OVAL H-D                         | Doc                                       | Name:                                                 | Reg        | Prepa | ared By          | 1:<br>6 ADIA-675                      | Appr  | oved by:                    |
|                                          | วิธีการส่ง<br>Local routin<br>(1 | <b>งรายงาน</b><br>e report เ<br>ท่าอากาศย | เข่าวอากาศการบิ<br>เละ Local special re<br>เานหัวหิน) | ัน<br>port | (นางส | าววัชราว<br>นเ   | วรรณ คงหินดั้ง)<br>วต.ปก.             | (นางส | ฟาวี<br>ภาพะเยาว์ เมืองงาม) |
| BROLOGICAL DEPART                        |                                  |                                           |                                                       |            | Corre | ected&           | Phecked By:                           |       | ผอ.ศอ.                      |
| ศูนย์อุดุนิยมวิทยาภาคใต้<br>ฝั่งดะวันออก | Doc No.:                         | wi-                                       | ศอ-VTPH-03                                            |            | ] (   | (นางสุว<br>รรก.ผ | ( M)<br>รรณี ดรีรัดน์)<br>อ.กบ.หัวหิน |       |                             |
|                                          | Rev No.:                         | 00                                        | Page No.:                                             | 1          | of    | 9                | Effective<br>Date:                    | 28    | 12.5.63                     |

เพื่อให้เป็นไปตามข้อกำหนดของ Annex3 ที่สถานีตรวจอากาศการบินจะต้อง รายงานข่าวอากาศการบิน Local routine report และ Local special report ซึ่งเป็น ข้อมูลข่าวอากาศบริเวณแนวทางวิ่ง ให้เจ้าหน้าที่ควบคุมการจราจรทางอากาศของ หอบังคับการบินหัวหินทราบเพื่อออกประกาศแจ้งให้นักบินรับทราบต่อไป วัตถุประสงค์เพื่อให้เกิดความปลอดภัยสูงสุดในการนำเครื่องขึ้นและลง รายงานข่าว อากาศการบิน Local routine report และ Local special report จึงเป็นอีกภารกิจหนึ่ง ของส่วนอากาศการบินประจวบคีรีขันธ์ (หัวหิน) ศูนย์อุตุนิยมวิทยาภาคใต้ฝั่งตะวันออก ที่จะต้องตรวจและรายงานให้เป็นไปตามมาตรฐานข้อกำหนดของ ICAO

ด้วยเหตุนี้ ทางส่วนอากาศการบินประจวบคีรีขันธ์ (หัวหิน) ศูนย์อุตุนิยมวิทยา ภาคใต้ฝั่งตะวันออกจึงได้จัดทำคู่มือ ``วิธีการส่งรายงานข่าวอากาศการบิน Local routine report และ Local special report (ท่าอากาศยานหัวหิน)" เพื่อให้ผู้ที่ ปฏิบัติงานด้านการตรวจและรายงานข่าวอากาศการบิน ณ ท่าอากาศยานหัวหิน ถือปฏิบัติเป็นมาตรฐานเดียวกัน

#### ผู้จัดทำ

ส่วนอากาศการบินประจวบคีรีขันธ์ (หัวหิน) ศูนย์อุตุนิยมวิทยาภาคใต้ฝั่งตะวันออก กรมอุตุนิยมวิทยา

Procedure

### วิธีการส่งรายงานข่าวอากาศการบิน Local routine report และ Local special report (ท่าอากาศยานหัวหิน)

## ้ดับเบิ้ลคลิ๊กที่ไอคอน <u>Appbar</u> ตามตัวอย่างภาพด้านล่างนี้

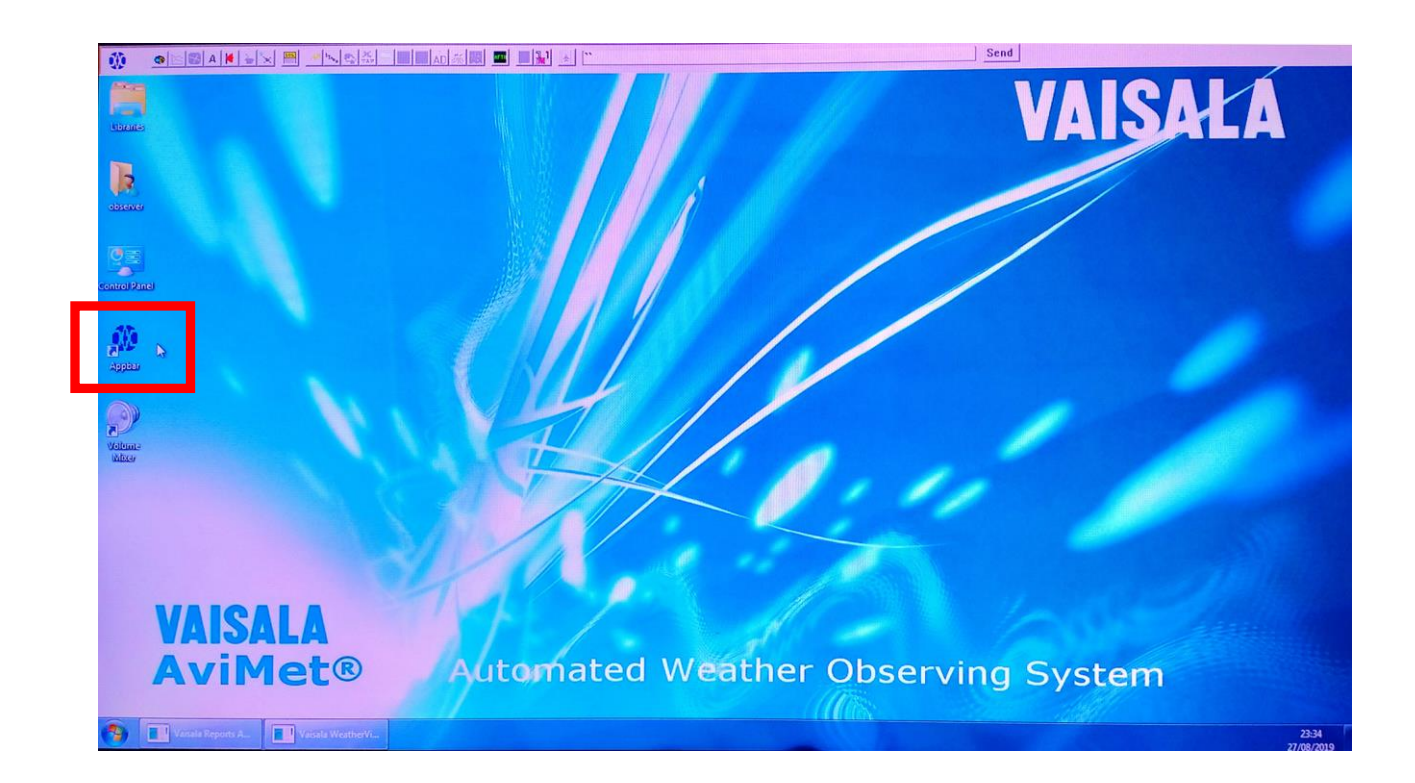

| Doc No.: <b>WI-ศอ-</b> VTPH <b>-03</b> | Rev No.: 00 | Page No.: 3 | of 9 |
|----------------------------------------|-------------|-------------|------|
|----------------------------------------|-------------|-------------|------|

### จากนั้นจะปรากฏหน้าจอตามภาพด้านล่างนี้

| Vaisala Reports Application                                                                                                    |             | *     |
|----------------------------------------------------------------------------------------------------|-------------|-------|
|                                                                                                    |             |       |
| METAD                                                                                                    |             |       |
| HEADER (C                                                                                                    | NEXT_REPORT | -     |
| WIND                                                                                                    | RWY26       | -     |
|                                                                                                    | AUTOMATIC   | -     |
| RVR                                                                                                    | RWY26       | -     |
| RVR2                                                                                                    | MANUAL      | -     |
|                                                                                                    | RWY26       |       |
|                                                                                                    | MANUAL      | -     |
| TEND                                                                                                    | RWY26       | -     |
| PPESS 1                                                                                                    | AUTOMATIC   |       |
| RW                                                                                                    | MANOBS      | -     |
| SUPP                                                                                                    | MANOBS      | T     |
| TREND                                                                                                    | NOSIG       |       |
| RMK                                                                                                    | MANUAL      | 71    |
|                                                                                                    |             |       |
| MODE MANUAL STATE IDLE Time left 24:21 VALIDATOR ON MET                                                                                                    | AR          |       |
|                                                                                                    | in care     |       |
|                                                                                                    |             |       |
| 🥎 🔝 en al la secta de la secta de la sec | 0.<br>28/0  | 01:05 |

# <u>การส่งข่าว MET REPORT</u>

ให้คลิ๊กที่แถบเมนู <mark>MET REPORT</mark> จะปรากฏเนื้อข่าวขึ้นมาก่อนเวลาส่งข่าว MET REPORT ประมาณ 10 นาที ตามตัวอย่างภาพด้านล่างนี้

| Vaisila Reports Application                                                                                                    |             | *                   |
|----------------------------------------------------------------------------------------------------|-------------|---------------------|
| METAR SPECI/COR MET REPORT SPECIAL SETUP                                                                                                    |             |                     |
| MET REPORT                                                                                                    |             |                     |
| HEADER VTSS 2801002                                                                                                    | C NEXT_REPO | DRT -               |
| WIND RWY 26 TDZ 090/3KT END VRB4KT                                                                                                    | C RWY_IN_US | SE 🝷                |
| VIS RWY 26 TDZ 10KM MID //M END 10KM                                                                                                    | C RWY_IN_US | SE •                |
| RVR RWY 26 TDZ ABV 2000M MID //M END ABV 2000M                                                                                                    | C RWY_IN_U  | SE 🔹                |
| PW                                                                                                    | C RWY_IN_U  | SE -                |
| CLOUD RWY 08 NSC                                                                                                    | C AUTOMATIC |                     |
| T25 DP24                                                                                                    | C RWY_IN_U  | SE +                |
| PRESS QNH 1011HPA                                                                                                    | C AUTOMATI  | c •                 |
| QFE 1007HPA                                                                                                    | C AUTOMATI  | c •                 |
| SUPP                                                                                                    | C MANUAL    |                     |
| RW                                                                                                    | C RWY_IN_U  | SE -                |
| TREND NOSIG                                                                                                    | C NOSIG     |                     |
| RMK                                                                                                    | C MANUAL    |                     |
|                                                                                                    |             |                     |
| MODE MANUAL STATE RELAKCED TIME Left 23:01<br>MET REPORT VTSS 280100Z WIND RWY 26 TDZ 090/3KT END VRB4KT VIS RWY 26 TDZ 10KM MID //M END 10KM RWY 26 TDZ | NET REP     |                     |
| ABV 2000M MID //M END ABV 2000M CLD RWY 08 NSC T25 DP24 QNH 1011HPA QFE 1007HPA TREND NOSIG                                                              | Update      | Cancel              |
|                                                                                                    | Сору        |                     |
|                                                                                                    | Build       | Send                |
|                                                                                                    |             | 01:06<br>28/08/2019 |

9

| Doc No.: <b>WI-ศอ-</b> VTPH <b>-03</b> | Rev No.: 00 | Page No.: 4 of |
|----------------------------------------|-------------|----------------|
|----------------------------------------|-------------|----------------|

### จากนั้นผู้ปฏิบัติงานต้องทำการแก้ไขเพิ่มเติมในส่วนของกลุ่มรหัสข่าว อากาศบางกลุ่มที่ยังไม่ถูกต้องสมบูรณ์ โดยมีขั้นตอนการปฏิบัติดังนี้

(1) ผู้ปฏิบัติงานทำการตรวจสภาพอากาศโดยสายตา เพื่อนำมาพิจารณาใช้ประกอบใน การรายงานข่าว MET REPORT

(2) คลิ๊กที่ปุ่ม <u>Update</u> เพื่อให้ได้ข้อมูลข่าว MET REPORT ที่เป็นปัจจุบันที่สุด

(3) ทำการแก้ไขเพิ่มเติมข้อมูลสารประกอบอุตุนิยมวิทยาในช่องต่างๆ เพื่อให้ข้อมูล ถูกต้องครบถ้วนตามรูปแบบการรายงานรหัสข่าวอากาศที่กำหนดไว้ โดยคลิ๊กที่ปุ่ม ด้วอักษร C ของแต่ละกรุ๊ป แล้วทำการแก้ไขให้ถูกต้อง

(4) เมื่อแก้ไขข้อมูลถูกต้องครบถ้วนแล้วให้คลิ๊กที่ปุ่ม <u>Build</u>

(5) ข้อมูลที่ผ่านการแก้ไขเพิ่มเติมแล้ว จะมาอยู่ที่กล่องข้อความด้านล่าง ให้ทำการตรวจสอบความถูกต้องอีกครั้ง

(6) เมื่อถูกต้องเรียบร้อยแล้วให้คลิ๊กที่ปุ่ม <u>Send</u>

| 1            |                                                                                                    |               |          |
|--------------|----------------------------------------------------------------------------------------------------|---------------|----------|
| Vaisala Repo | rts Application                                                                                          |               |          |
| METAR        | SPECI/COR MET REPORT SPECIAL SETUP                                                                       |               | 240      |
| MET RE       | PORT                                                                                                    |               |          |
| HEADER       | VTSS 280100Z                                                                                             | C NEXT_REPORT | -        |
| WIND         | RWY 26 TDZ 110/1KT END VRB BTN 070/ AND 140/2KT                                                          | C RWY_IN_USE  | •        |
| VIS          | RWY 26 TDZ 10KM END 10KM                                                                                 | C MANUAL      | -        |
| RVR          | RWY 25 TOZ ABV 2000M END ABV 2000M                                                                       | C MANUAL      | -        |
| PW           | FBL RA                                                                                                   | C MANUAL      | -        |
| CLOUD        | Few CB 1800FT SCT 2000FT BKX 2800FT                                                                      | C MANUAL      | •        |
| ТЕМР         | T25 DP24                                                                                                 | C RWY_IN_USE  | -        |
| PRESS        | QNH 1011HPA                                                                                              | C AUTOMATIC   | •        |
| QFE          | 1007HPA                                                                                                  | C AUTOMATIC   | •        |
| SUPP         | CB IN CLIMB-OUT                                                                                          | C MANUAL      | •        |
| RW           |                                                                                                    | C RWY_IN_USE  | •        |
| TREND        | TREND NOSIG                                                                                              | C NOSIG       | -        |
| RMK          |                                                                                                    | C MANUAL      | •        |
|              | PETADED (2                                                                                               | )             |          |
| MET R        | EPORT VTSS 280100Z WIND RWY 26 TDZ 110/1KT END VRB BTN 070/ AND 140/2KT VIS RWY 26 TDZ 10KM END 10KM FBL | IET REP       |          |
| RA CLI       | D FEW CB 1800FT SCT 2000FT BKN 2800FT T25 DP24 QNH 1011HPA QFE 1007HPA CB IN CLIMB-OUT TREND NOSIG       | Update Car    | ncel     |
|              |                                                                                                    | Build Se      | nd       |
| •            |                                                                                                    |               | 01:12    |
|              |                                                                                                    | 28,           | /08/2019 |

| Doc No.: | WI-ศอ-VTPH-03 |
|----------|---------------|
|----------|---------------|

## <u>การส่งข่าว SPECIAL REPORT</u>

ปกติแล้วหน้าต่างนี้จะปรากฏขึ้นมาอัตโนมัติเมื่อ Sensor ตรวจวัดสารประกอบ อุตุนิยมวิทยาเข้าเกณฑ์ SPECIAL หรือหากผู้ปฏิบัติงานตรวจอากาศตรวจพบเกณฑ์ ที่เข้า SPECIAL ก็สามารถส่งข่าวได้ทันที โดย คลิ๊กที่แถบเมนู <u>SPECIAL</u> ด้านบน จากนั้นคลิ๊กที่ปุ่ม <u>SPECIAL</u> ที่มุมขวาด้านล่าง

| 1 Valada Reports Application                 |             | 0 <b>- X</b> |
|----------------------------------------------|-------------|--------------|
|                                              |             | 1 de         |
| METAR SPECI/COR MET REPORT SPECIAL SETUP     |             |              |
| SPECIAL                                      |             |              |
| HEADER                                       | NEXT_REPORT | •            |
|                                              | RWY_IN_USE  | -            |
|                                              | RWY_IN_USE  | -            |
|                                              | RWY_IN_USE  | -            |
|                                              | RWY_IN_USE  | •            |
|                                              |             | •            |
| ТЕМР                                         | RWY_IN_USE  | -            |
| PRESS                                        | AUTOMATIC   | •            |
|                                              |             | -            |
|                                              | MANUAL      | -            |
| RW                                           | RWY_IN_USE  | •            |
| TREND                                        | MANUAL      | -            |
|                                              | MANUAL      | -            |
| MODE MANUAL STATE INACTIVE Time left 00:00 S | PECIAL      |              |
|                                              | postal Ca   |              |
|                                              | Copy        |              |
|                                              |             |              |
| 🚯 🔝 Yanda Report Acc. 📰 Vanda Wenther Vic.   | 21          | 23:37        |

| Doc No.: <b>WI-ศอ-</b> VTPH <b>-03</b> | Rev No.: 00 | Page No.: 6 of 9 |
|----------------------------------------|-------------|------------------|
|----------------------------------------|-------------|------------------|

### ็จะปรากฏข้อมูลแสดงที่หน้าจอข่าว SPECIAL ดังตัวอย่างภาพด้านล่างนี้

| TAR                                | SPECI/COR MET REPORT SPECIAL SETUP                                                                                                    |                 |                |
|------------------------------------|----------------------------------------------------------------------------------------------------|-----------------|----------------|
| PECTA                              |                                                                                                    |                 |                |
| HEADER                             | VTSS 272350Z                                                                                                    | C NEXT_REPORT   | -              |
| WIND                               | RWY 26 TDZ VRB BTN 090/ AND 260/1KT END 210/3KT VRB BTN 150/ AND 230/                                                                                                    | C RWY_IN_USE    | •              |
| VIS                                | RWY 26 TDZ 3000M END 3000M                                                                                                    | C MANUAL        | •              |
| RVR                                | RWY 26 TDZ ABV 2000M END ABV 2000M                                                                                                    | C MANUAL        | •              |
| PW                                 | MOD TSRA                                                                                                    | C MANUAL        | •              |
| CLOUD                              | FEW CB 1800FT SCT 2000FT BKN 2500FT                                                                                                    | C MANUAL        | •              |
| темр                               | T24 DP23                                                                                                    | C RWY_IN_USE    | -              |
| PRESS                              | QNH 1010HPA                                                                                                    | C AUTOMATIC     | •              |
| QFE                                |                                                                                                    | C AUTOMATIC     | •              |
| SUPP                               | WS ALL RWY TS IN APCH                                                                                                    | C MANUAL        | -              |
| RW                                 |                                                                                                    | C RWY_IN_USE    | •              |
| TREND                              | TREND NOSIG                                                                                                    | C NOSIG         | •              |
| RMK                                |                                                                                                    | C MANUAL        | •              |
| MODE<br>SPECIA<br>3000M<br>TS IN A | NANUAL STATE EDITING Time lak 00:00<br>L VTSS 272350Z WIND RWY 26 TDZ VRB BTN 090/ AND 260/1KT END 210/3KT VRB BTN 150/ AND 230/ VIS RWY 26 TDZ<br>END 3000M MOD TSRA CLD FEW CB 1800FT SCT 2000FT BKN 2500FT T24 DP23 QNH 1010HPA QFE 1007HPA WS ALL RWY<br>APCH TREND NOSIG | Update<br>Copy. | Cancel<br>Send |

จากนั้นผู้ปฏิบัติงานต้องทำการแก้ไขเพิ่มเติมในส่วนของกลุ่มรหัสข่าวอากาศ บางกลุ่มที่ยังไม่ถูกต้องสมบูรณ์ โดยมีขั้นตอนการปฏิบัติดังนี้

(1) ผู้ปฏิบัติงานทำการตรวจสภาพอากาศโดยสายตา เพื่อนำมาพิจารณาใช้ประกอบใน การรายงานข่าว SPECIAL REPORT

(2) คลิ๊กที่ปุ่ม <u>Update</u> เพื่อให้ได้ข้อมูลข่าว SPECIAL REPORT ที่เป็นปัจจุบันที่สุด

(3) ทำการแก้ไขเพิ่มเติมข้อมูลสารประกอบอุตุนิยมวิทยาในช่องต่างๆ เพื่อให้ข้อมูล ถูกต้องครบถ้วนตามรูปแบบการรายงานรหัสข่าวอากาศที่กำหนดไว้ โดยคลิ๊กที่ปุ่ม ตัวอักษร C ของแต่ละกรุ๊ป แล้วทำการแก้ไขให้ถูกต้อง

(4) เมื่อแก้ไขข้อมูลถูกต้องครบถ้วนแล้วให้คลิ๊กที่ปุ่ม <u>Build</u>

(5) ข้อมูลที่ผ่านการแก้ไขเพิ่มเติมแล้ว จะมาอยู่ที่กล่องข้อความด้านล่าง ให้ทำการตรวจสอบความถูกต้องอีกครั้ง

(6) เมื่อถูกต้องเรียบร้อยแล้วให้คลิ๊กที่ปุ่ม <u>Send</u>

| Doc No.: <b>WI-ศอ-</b> VTPH <b>-03</b> | Rev No.: 00 | Page No.: 7 | of 9 |
|----------------------------------------|-------------|-------------|------|
|                                        |             |             |      |

Procedure

ทุกครั้งหลังจากที่ทำการส่งข่าว MET REPORT / SPECIAL REPORT แล้ว ผู้ปฏิบัติงานต้องทำการตรวจสอบว่าข่าวเข้าระบบหรือไม่

โดยให้ทำการคลิ๊กที่แถบเมนู <u>Reports</u> ตามตัวอย่างภาพด้านล่างนี้ หน้าจอ จะแสดงข่าว MET REPORT / SPECIAL REPORT ที่ได้ส่งเข้าระบบเรียบร้อยแล้ว และให้ ทำการ Check ลงในแบบฟอร์ม "การตรวจสอบข่าว Local routine report และ Local special report" ทุกครั้ง

| 0             |                | A 🖌 👘 👘                                                                                                    | $= \left  b_{n} \right  e_{0} \left  f_{n} \right $                               |                                               | <b></b> *                   |                                |                                  |                                  | Send                                 |                                    |                      |
|---------------|----------------|----------------------------------------------------------------------------------------------------|-----------------------------------------------------------------------------------|-----------------------------------------------|-----------------------------|--------------------------------|----------------------------------|----------------------------------|--------------------------------------|------------------------------------|----------------------|
| Tersala       | Weddiel View A | ppication                                                                                                    | -                                                                                 | UTC DATE/TIME:                                | 27 08 2019                  | 23:52:19                       | RWY IN USE:                      | 26                               |                                      | The second second                  | •                    |
| 4             |                |                                                                                                    |                                                                                   |                                               |                             |                                | REPORTS                          |                                  |                                      |                                    |                      |
| Mala<br>Craph |                | ME                                                                                                    | T REPORT                                                                          | SPECIAL VTSS 2<br>MOD TSRA CLD<br>TREND NOSIG | 272350Z WINI<br>FEW CB 1800 | D RWY 26 TDZ<br>IFT SCT 2000F1 | CALM END 220/<br>7 BKN 2500FT T2 | 3KT VRB BTN 15<br>24 DP23 QNH 10 | 50/ AND 230/ VIS<br>010HPA QFE 1007H | RWY 26 TDZ 3KM<br>IPA WS ALL RWY T | END 3KM<br>S IN APCH |
| : × ₩         |                |                                                                                                    | TAF FC                                                                            |                                               |                             |                                |                                  |                                  |                                      |                                    |                      |
| LUWAS         |                |                                                                                                    | TAF FT                                                                            |                                               |                             |                                |                                  |                                  |                                      |                                    |                      |
| ATC 2         |                |                                                                                                    | SYNOP                                                                             | AAXX 19084<br>48569 32960 5                   | 0309 10285 2                | 0228 40083 56                  | 020                              |                                  |                                      |                                    |                      |
| STATUS        |                |                                                                                                    | SIGMET                                                                            | A <b>AAAAAA</b> AAAA                          |                             |                                |                                  |                                  |                                      |                                    |                      |
| Backup W      | ack            | 23:52:01 SPECIA<br>23:51:00 METAR_<br>23:51:00 MET_RE<br>23:39:55 MET_RE<br>23:31:00 MET_RE<br>23:32:000 MET_RE | L_PUBLISHED<br>NOTIFY_EDIT_TI<br>PORT_NOTIFY_EU<br>PORT_CANCELLE<br>PORT_RETARDED | ME<br>DIT_TIME<br>DD                          | ME                          | TAR FEW01                      | VTSS 2723<br>8CB SCT02           | 330Z 21004<br>0 BKN100           | 4KT 090V260<br>24/23 Q101            | ) 9999 -RA<br>0 NOSIG              |                      |
|               | - Walter       |                                                                                                    | CONTRACT CONTRACT                                                                 |                                               |                             | Barris and State               |                                  |                                  |                                      |                                    | 23:52<br>27/08/2019  |

|                                        |             |           | Procedure |
|----------------------------------------|-------------|-----------|-----------|
| Doc No.: <b>WI-ศอ-</b> VTPH <b>-03</b> | Rev No.: 00 | Page No.: | 8 of 9    |

## <u>การ Default Input Settings</u>

| REPORT MODE SETTINGS | DEFAULT INPUT SE   | TTINGS              | LIMIT CRITERIA SETTINGS |
|----------------------|--------------------|---------------------|-------------------------|
| METAR DEFAULTS       | SPECI DEFAULTS     | MET REPORT DEFAULTS | SPECIAL DEFAULTS        |
| HEADER NEXT_REPORT   | HEADER NEXT_REPORT | HEADER NEXT_REPORT  | HEADER NEXT_REPORT      |
| WIND RWY26           | WIND RWY26         | WIND RWY_IN_USE     | WIND RWY_IN_USE         |
| VIS AUTOMATIC        | VIS AUTOMATIC 👻    | VIS RWY_IN_USE      | VIS RWY_IN_USE          |
| RVR RWY26            | RVR RWY26          | RVR RWY_IN_USE      | RVR RWY_IN_USE          |
| RVR2 MANUAL          | RVR2 MANUAL        | PW RWY_IN_USE       | PW RWY_IN_USE           |
| PW RWY26             | PW RWY26           | CLOUD AUTOMATIC *   | CLOUD AUTOMATIC         |
|                      |                    | TEMP RWY_IN_USE     | TEMP RWY_IN_USE         |
| TEMP RWY26           | TEMP RWY26         | PRESS AUTOMATIC     | PRESS AUTOMATIC         |
| PRESS AUTOMATIC      | PRESS AUTOMATIC    | SUPP MANUAL         | SUPP MANUAL             |
| RW MANOBS            | RW MANOBS          | RW RWY_IN_USE       | RW RWY_IN_USE           |
| SUPP MANOBS          | SUPP MANOBS        | QFE AUTOMATIC +     | QFE AUTOMATIC           |
| TREND NOSIG          | TREND NOSIG        | TREND NOSIG         | TREND NOSIG             |
| RMK MANUAL           | RMK MANUAL         | RMK MANUAL          | RMK MANUAL              |
| Apply changes        | Apply changes      | Apply changes       | Apply changes           |

## <u>การ Limit Criteria Settings</u>

|                                          |                        | Send                        |       |
|------------------------------------------|------------------------|-----------------------------|-------|
| Vaisala Reports Application              |                        |                             |       |
|                                          |                        |                             |       |
| METAR SPECI/COR MET REPORT SPECIAL SETUP |                        |                             |       |
| REPORT MODE SETTINGS                     | DEFAULT INPUT SETTINGS | LIMIT CRITERIA SETTINGS     |       |
|                                          |                        |                             |       |
| SPECI Limits                             |                        | SPECIAL Limits              |       |
| × WIND DIR DIR 60                        | WIND DIR               | DIR ° 60                    |       |
| SPEED kt 10                              |                        | SPEED kt 10                 |       |
| × WIND SPEED kt 10                       | WIND SPEED             | kt 10                       |       |
| K WIND GUST Kt 10                        | × WIND GUST            | GUST kt 10                  |       |
| MEAN kt 15                               |                        | MEAN kt 15                  |       |
| × TEMPERATURE °C 2                       | X TEMPERATURE          | °C 2                        |       |
| × PRESSURE hPa 10                        | × PRESSURE             | hPa 10                      |       |
| X TAILWIND LIMIT kt 900                  | X TAILWIND LIMIT       | kt 900                      |       |
| X CROSSWIND LIMIT kt 900                 | CROSSWIND LIMIT        | kt 900                      |       |
| <b>x</b> RVR m 50,175,300,550,800        | X RVR                  | m 150,350,600,800           |       |
| * VISIBILITY == 800.1500.3000.5000       | X VISIBILITY           | m 800,1500,3000,5000        |       |
| in 000,1000,0000                         | X CLOUD                | CL ft 100,200,500,1000,1500 |       |
| * CLOUD CL # 100,200,500,1000,1500       |                        | vv # 100,200,500,1000       |       |
| vv # 100,200,500,1000                    | X CLOUD AMOUNT         | ft                          |       |
| × PW                                     | X PW                   |                             |       |
| X RWY IN USE                             | RWY IN USE             |                             |       |
|                                          |                        |                             |       |
|                                          |                        |                             |       |
| Apply                                    |                        | Apply                       |       |
| Cancel<br>Reset to ICAO                  |                        | Cancel                      |       |
|                                          |                        | Reset to ICAU               | -     |
| Veisale Wester Reports A                 |                        |                             | 00:22 |

| Proced | ure |
|--------|-----|
|--------|-----|

| Doc No.: WI-@a-VTPH-03 Rev No.: 00 Page No.: 9 | of 9 |  |
|------------------------------------------------|------|--|
|------------------------------------------------|------|--|

| S/No. | Revision<br>No.  | Description of Changes                                                                                                    | Revision Date |
|-------|------------------|----------------------------------------------------------------------------------------------------|---------------|
| 1     | <b>No.</b><br>00 | จัดทำเอกสารใหม่ เกี่ยวกับวิธีการรายงานข่าวอากาศ<br>การบิน Local routine report และ Local special report เพื่อให้<br>เป็นไปตามข้อกำหนดของ Annex3 | 19 มี.ค.2563  |
|       |                  |                                                                                                    |               |